Модуль: Реагування на інциденти безпеки інформації

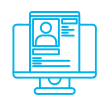

### Практична вправа:

«Виявлення провісників та індикаторів інциденту інформаційної безпеки»

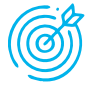

Навчальна мета заняття: навчитись виявляти провісники та індикатори інцидентів інформаційної безпеки.

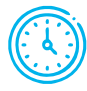

*Місце проведення:* комп'ютерний клас.

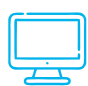

## Устаткування:

*Час проведення:* 1 год.

персональний комп'ютер (ПК) зі встановленою операційною системою Windows 10 Pro або вище та доступом до мережі Інтернет, веббраузер Google Chrome.

## Порядок проведення заняття

# Задача 1.

- 1. Налаштувати ведення та забезпечення доступу до журналу подій Windows Defender Firewall.
- 2. Встановити Nmap Security Scanner та здійснити сканування системи, яке розглядається як підготовка до атаки.
- 3. Виявити провісники атаки та заповнити звіт щодо події інформаційної безпеки.

### Виконання.

Через рядок пошуку відкрити Windows Defender Firewall with Advanced Security (пошуковим виразом може бути «Засоби адміністрування») (рис. 1).

| Найкраца відповідність         Найкраща відповідність           Умілдомз Defender Firewall with<br>Advanced Security<br>Програма для настільного комп'юте         Image: Security         Image: Security           Програма для настільного комп'юте         Vindows Defender Firewall with Advanced<br>Security         Image: Security           Програма для пошуку<br>Пропозиції для пошуку<br>Image: Security         Image: Security         Image: Security           Ponosuli для пошуку<br>Image: Security         Image: Security         Image: Security           Pinonsuli для пошуку<br>Image: Security         Image: Security         Image: Security           Pinonsuli для пошуку<br>Image: Security         Image: Security         Image: Security           Pinonsuli для пошуку<br>Image: Security         Image: Security         Image: Security           Pinonsuli для пошуку<br>Image: Security         Image: Security         Image: Security           Bescraitru (1)         Image: Security         Image: Security | <b>Усі</b> Програми                 | Документи                                          | Настройки | Веб | Додатково 🗸                                                  | Відгук  |  |
|----------------------------------------------------------------------------------------------------|-------------------------------------|----------------------------------------------------|-----------|-----|--------------------------------------------------------------|---------|--|
| № Windows Defender Firewall with<br>Advanced Security<br>Програма для настільного комп'ютеля.         →         № Windows Defender Firewall with Advanced<br>Windows Defender Firewall with Advanced<br>Security           • Firefox         >         №           • Гриватний перегляд Firefox         >         №           • Приватний перегляд Firefox         >         №           • Пропозиції для пошуку<br>№ fi - Переглянути результати пошуку в<br>№         >         □           • Білеритаі<br>Настройки (1+)         □         Відкрити розташування файлу           Веб-сайти (1)         №         №         №                                                                                                    | Найкраща відпові,                   | цність                                             |           |     |                                                              |         |  |
| Програми         Windows Defender Firewall with Advanced           • Firefox         >           © Приватний перегляд Firefox         >           Phonoswuïi для пошуку         Програма для настільного комп'ютера           Phonoswuïi для пошуку         Г           Phonoswuïi для пошуку         Г           Phonoswuïi для пошуку         Г           Phonoswuïi для пошуку в<br>Інтернеті         >           Be6-сайти (1)         Г                                                                                                    | Windows I<br>Advanced<br>Програма д | Defender Firewal<br>Security<br>ля настільного ког | with →    |     |                                                              |         |  |
| <ul> <li>Firefox</li> <li>Firefox</li> <li>Приватний перегляд Firefox</li> <li>Пропрама для настільного комп'ютера</li> <li>Пропрама для настільного комп'ютера</li> <li>Відкрити</li> <li>Відкрити</li> <li>Су у режимі адміністратора</li> <li>Відкрити розташування файлу</li> <li>Веб-сайти (1)</li> <li>Веб-сайти (1)</li> </ul>                                                                                                    | Програми                            |                                                    |           |     | Windows Defender Firewall with A                             | dvanced |  |
| Приватний перегляд Firefox         Програма для настільного комп'ютера           Пропозиції для пошуку         Відкрити           Г         Відкрити           Г         Відкрити           Г         Відкрити           Відкрити         С           У рехимі адміністратора           Відкрити розташування файлу           Веб-сайти (1)         -13 Закріпити в меню Тірск*                                                                                                    | ۏ Firefox                           |                                                    | >         |     | Security                                                     |         |  |
| Пропозиції для пошуку                                                                                                    | 🧐 Приватний г                       | ерегляд <b>Fi</b> refox                            | >         |     | Програма для настільного комп'юте                            | .pa     |  |
| <ul> <li>№ fi - Переглянути результати пошуку в У С У режимі адміністратора</li> <li>Настройки (1+)</li> <li>Відкрити розташування файлу</li> <li>Веб-сайти (1)</li> <li>на закріпити в меню "Пуск"</li> </ul>                                                                                                    | Пропозиції для по                   | шуку                                               |           |     | and the                                                      |         |  |
| Настройки (1+) 🔃 Відкрити розташування файлу<br>Веб-сайти (1) – +Закріпити в меню "Пуск"                                                                                                    | Я fi - Переглянут<br>Інтернеті      | и результати пош                                   | ку в >    |     | <ul> <li>ыдкрити</li> <li>У режимі адміністратора</li> </ul> |         |  |
| Веб-сайти (1) -Н Закріпити в меню "Пуск"                                                                                                    | Настройки (1+)                      |                                                    |           |     | 🚺 Відкрити розташування файлу                                |         |  |
| No. 1                                                                                                    | Веб-сайти (1)                       |                                                    |           |     | -🛱 Закріпити в меню "Пуск"                                   |         |  |
| т⊶ Закріпити на панелі завдань                                                                                                    |                                     |                                                    |           |     | 🛱 Закріпити на панелі завдань                                |         |  |
|                                                                                                    |                                     |                                                    |           |     |                                                              |         |  |
|                                                                                                    |                                     |                                                    |           |     |                                                              |         |  |
|                                                                                                    |                                     |                                                    |           |     |                                                              |         |  |
|                                                                                                    |                                     |                                                    |           |     |                                                              |         |  |
| 0 4                                                                                                    | 0 4                                 |                                                    |           |     |                                                              |         |  |

Рис. 1. Відкриття Windows Defender Firewall with Advanced Security

У Windows Defender Firewall with Advanced Security (рис. 2):

- відкрити налаштування Windows Defender Firewall Properties;
- пересвідчитись, що Firewall активований (Firewall state: on);
- для кожної вкладки Domaine Profile, Private Profile, Public Profile через опцію Logging – Customize включити записування у журнал подій про блокування мережевих пакетів (Log dropped packets: Yes) та успішне встановлення мережевого з'єднання (Log successful connections: Yes).

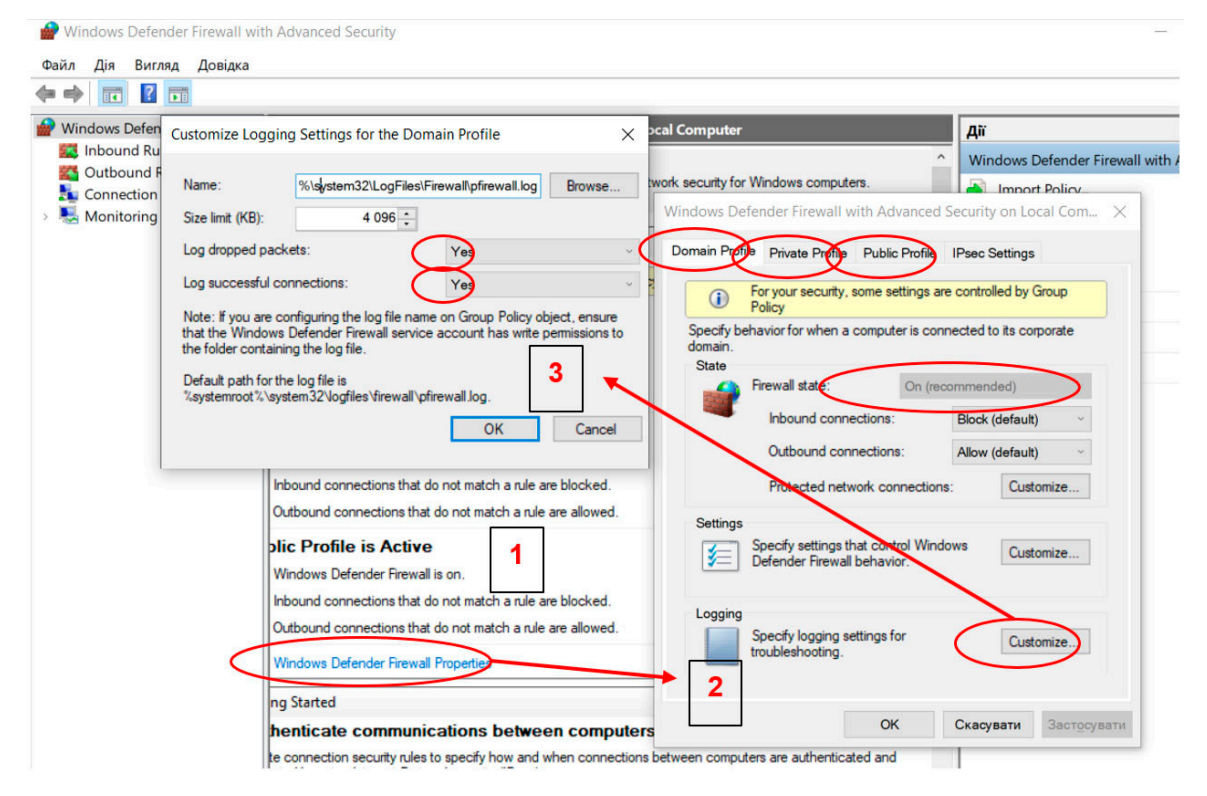

Рис. 2. Налаштування журналу подій Windows Defender Firewall

У каталозі C:\Windows\System32\LogFiles\Firewall знайти файл pfirewall.log (рис. 3).

| Файл Основне Спільний доступ Вигляд 🗸                                                                                                    |                                       |
|----------------------------------------------------------------------------------------------------|---------------------------------------|
|                                                                                                    | $\sim$ (?)                            |
| ← → • ↑ 🖡 C:\Windows\System32\LogFiles\Firewall V Ū Ποшук: Firewall                                                                                                    | vall 🗸 🗸 Vall 🖉                       |
| ▲ Ім'я Дата змінення Тип Розмір                                                                                                    | Дата змінення Тип Розмір              |
| р Deskton страници страници с | 18.05.2023 1:30 Текстовий докум 36 КБ |
| ■ Desktop /<br>■ pfirewall.log.old 18.05.2023 1:27 Файл OLD 0 КБ                                                                                                    | 18.05.2023 1:27 Файл OLD 0 КБ         |
| Documents *                                                                                                    |                                       |

Рис. 3. Локація журналу подій pfirewall.log

Через властивості файлу pfirewall.log перейти по вкладкам Безпека – Додатково – Дозволи – Продовжити (рис. 4), а потім – Увімкнути успадкування (рис. 5).

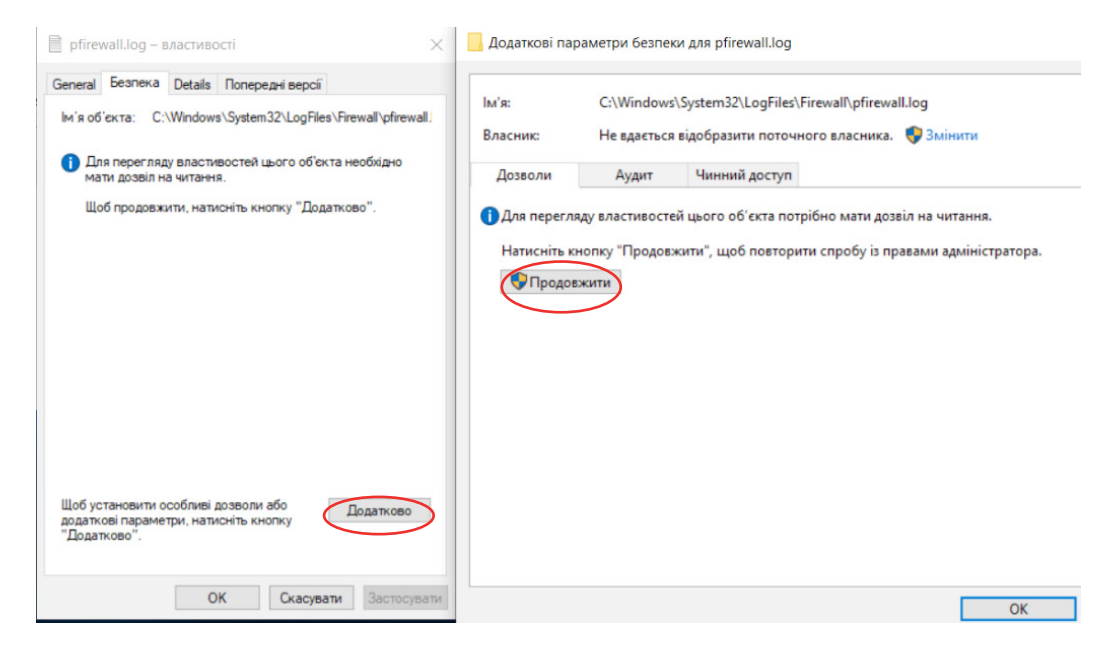

Рис. 4. Налаштування параметрів доступу до файлу pfirewall.log

| м'я:                       | C:\\                     | Windows\System32\LogFiles\  | Firewall\pfirewall.log |                 |      |    |
|----------------------------|--------------------------|-----------------------------|------------------------|-----------------|------|----|
| Власник:                   | Adr                      | ministrators (MSEDGEWIN10\A | Administrators) Зміни  | ти              |      |    |
| Дозволи                    | Аудит                    | Чинний доступ               |                        |                 |      |    |
| "Редагувати<br>Записи дозв | (якщо вона дост<br>олів: | упна).                      | locara                 | Успаниовано від |      | .7 |
| 69 <b>Л</b> ана            | принципал                |                             | Доступ                 | Успадковано від |      |    |
| Дозв                       | SVSTEM                   |                             | Повний доступ          | Немає           |      |    |
| Дозв                       | Administrators (         | MSEDGEWIN10\Administra      | Повний доступ          | Немає           |      |    |
| Дозв                       | Network Configu          | uration Operators (MSEDGE   | Повний доступ          | Немає           |      |    |
|                            |                          |                             |                        |                 |      |    |
| Додати                     | Видали                   | ти Перегляд                 |                        |                 | <br> |    |

Рис. 5. Увімкнення успадкування прав доступу для файлу pfirewall.log

Переконатися, що файл журналу pfirewall.log доступний для читання, відкривши його текстовим редактором (рис. 6).

pfirewall.log - Блокнот X Файл Редагування Формат Вигляд Довідка #Version: 1.5 #Software: Microsoft Windows Firewall #Time Format: Local #Fields: date time action protocol src-ip dst-ip src-port dst-port size tcpflags tcpsyn tcpack tcpwin icmptype icmpcode info path 2023-05-18 01:27:37 ALLOW UDP 10.0.2.9 192.168.0.1 59169 53 0 - - - - - SEND 2023-05-18 01:27:37 ALLOW TCP 10.0.2.9 78.154.186.177 51230 80 0 - 0 0 0 - - - SEND 2023-05-18 01:27:37 ALLOW UDP 10.0.2.9 192.168.0.1 61346 53 0 -SEND 2023-05-18 01:27:37 ALLOW TCP 10.0.2.9 23.64.225.161 51231 443 0 - 0 0 0 - SEND 2023-05-18 01:27:37 ALLOW TCP 10.0.2.9 8.253.190.121 51232 80 0 - 0 0 0 -SEND 2023-05-18 01:27:37 ALLOW TCP 10.0.2.9 8.253.95.121 51233 80 0 - 0 0 0 -SEND 2023-05-18 01:27:38 ALLOW UDP 10.0.2.9 192.168.0.1 54942 53 0 -SEND 2023-05-18 01:27:38 ALLOW TCP 10.0.2.9 78.154.186.153 51234 80 0 - 0 0 0 - - SEND 2023-05-18 01:27:38 ALLOW TCP 10.0.2.9 209.197.3.8 51235 80 0 - 0 0 0 -SEND 2023-05-18 01:27:38 ALLOW TCP 10.0.2.9 209.197.3.8 51236 80 0 - 0 0 0 SEND 2023-05-18 01:27:39 ALLOW TCP 10.0.2.9 52.168.117.170 51237 443 0 - 0 0 0 2023-05-18 01:27:39 ALLOW TCP 10.0.2.9 209.197.3.8 51238 80 0 - 0 0 0 - -- - SEND SEND 2023-05-18 01:27:39 ALLOW TCP 10.0.2.9 209.197.3.8 51239 80 0 - 0 0 0 SEND 2023-05-18 01:27:39 ALLOW TCP 10.0.2.9 13.107.4.50 51240 80 0 - 0 0 0 SEND 2023-05-18 01:27:39 ALLOW TCP 10.0.2.9 41.63.96.0 51241 80 0 - 0 0 0 -SEND 2023-05-18 01:27:39 ALLOW TCP 10.0.2.9 41.63.96.128 51242 80 0 - 0 0 0 - SEND 2023-05-18 01:27:40 ALLOW TCP 10.0.2.9 52.168.117.170 51243 443 0 - 0 0 0 - SEND 2023-05-18 01:27:40 ALLOW TCP 10.0.2.9 209.197.3.8 51244 80 0 - 0 0 0 - - - SEND

Рис. 6. Зміст журналу аудиту Microsoft Windows Firewall

У журналі аудиту Microsoft Windows Firewall (рис. 6) зазначені: дата і час, дозвіл на встановлення з'єднання (ALLOW), протокол з'єднання (UDP, TCP), IP адреси з'єднання (src-ip, dst-ip), порти з'єднання (src-port, dst-port), інше. Завантажити та встановити Nmap Security Scanner в OC Windows (https:// nmap.org/download#windows) (рис. 7).

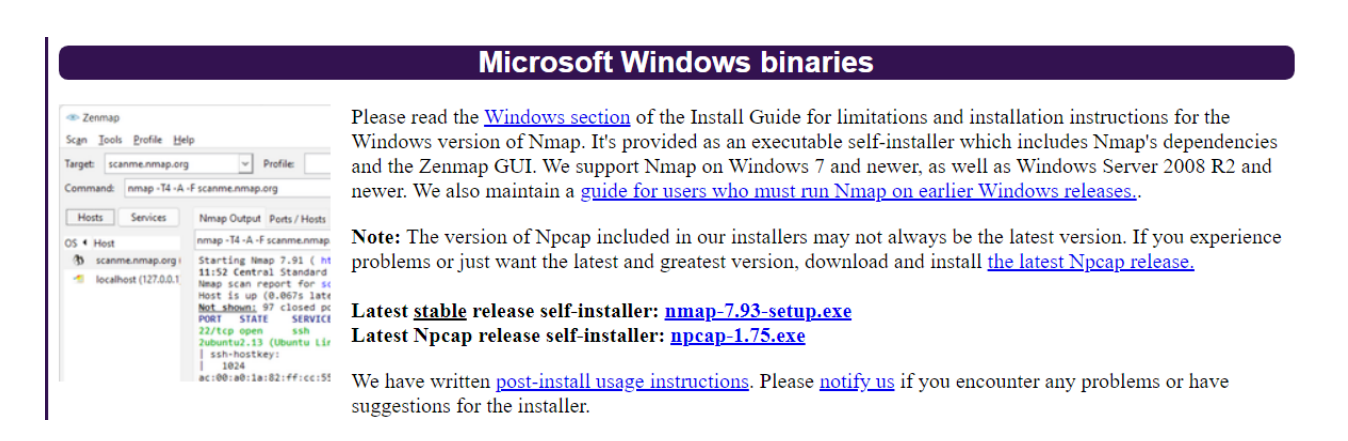

Рис. 7. Сторінка завантаження Nmap Security Scanner для ОС Windows

Відкрити сканер через ярлик «Nmap – Zenmap GUI», у полі Target вписати loopback IP адрес своєї системи: 127.0.0.1 та у режимі Quick scan plus запустити сканування (рис. 8). Сканування є підготовчим етапом перед атакою на систему, при якому здійснюється послідовний перебір портів підключення до цільової системи.

\_\_\_\_

| Zenmap Scan Tools Profile Help            | X                                                                                                    |
|-------------------------------------------|----------------------------------------------------------------------------------------------------|
| scan <u>roois</u> <u>Frome</u> <u>rep</u> |                                                                                                    |
| Target: 127.0.0.1                         | V Profile: Quick scan plus V Scan Cancel                                                                                                    |
| Command: nmap -sV -T4 -O -Fvers           | ion-light 127.0.0.1                                                                                                    |
| Hosts Services                            | Nmap Output Ports / Hosts Topology Host Details Scans                                                                                                    |
| OS ◀ Host ▲                               | nmap -sV -T4 -O -Fversion-light 127.0.0.1 🗸 🖉 Details                                                                                                    |
| Iocalhost (127.0.0.1)                     | <pre>Starting Nmap 7.93 ( https://nmap.org ) at 2023-05-18 04:26 NSOCK ERROR [0.8310s] ssl_init_helper(): OpenSSL legacy provider failed to load. Nmap scan report for localhost (127.0.0.1) Host is up (0.00021s latency). Not shown: 98 closed tcp ports (reset) PORT STATE SERVICE VERSION 135/tcp open msrpc Microsoft Windows RPC 445/tcp open microsoft-ds? Device type: general purpose Running (JUST GUESSING): Microsoft Windows 10 7  Longhorn 8.1 2008 Vista (98%) OS CPE: cpe:/o:microsoft:windows_10 cpe:/ o:microsoft:windows_7::spl cpe:/o:microsoft:windows cpe:/o:microsoft:windows_8.1:rl cpe:/ o:microsoft:windows_vista::spl cpe:/ o:microsoft:windows_8 Aggressive OS guesses: Microsoft Windows 10 1809 -</pre> |
| Filter Hosts                              | 1909 (98%), Microsoft Windows 10 1709 - 1803 (95%), 👻                                                                                                    |

Рис. 8. Запуск сканування своєї системи

Відкрити файл журналу аудиту pfirewall.log та знайти записи, які свідчать про сканування портів системи і є провісниками майбутньої атаки на систему (рис. 9). Основною ознакою сканування є наявність великою кількості одночасних підключень з одного IP адреса до різних портів системи.

| pfirewall.lo | g - Блокнот |          |      |           |             |       |                     |
|--------------|-------------|----------|------|-----------|-------------|-------|---------------------|
| Файл Редагуе | вання Форм  | ат Вигля | яд Д | овідка    |             |       |                     |
| 2023-05-18   | 04:26:17    | ALLOW    | UDP  | 10.0.2.9  | 192.168.0.1 | 55398 | 3530SEND            |
| 2023-05-18   | 04:26:17    | ALLOW    | TCP  | 127.0.0.1 | 127.0.0.1   | 61546 | 3389 0 - 0 0 0 SEND |
| 2023-05-18   | 04:26:17    | ALLOW    | тср  | 127.0.0.1 | 127.0.0.1   | 61546 | 23 0 - 0 0 0 SEND   |
| 2023-05-18   | 04:26:17    | ALLOW    | тср  | 127.0.0.1 | 127.0.0.1   | 61546 | 1025 0 - 0 0 0 SEND |
| 2023-05-18   | 04:26:17    | ALLOW    | тср  | 127.0.0.1 | 127.0.0.1   | 61546 | 8888 0 - 0 0 0 SEND |
| 2023-05-18   | 04:26:17    | ALLOW    | тср  | 127.0.0.1 | 127.0.0.1   | 61546 | 443 0 - 0 0 0 SEND  |
| 2023-05-18   | 04:26:17    | ALLOW    | тср  | 127.0.0.1 | 127.0.0.1   | 61546 | 139 0 - 0 0 0 SEND  |
| 2023-05-18   | 04:26:17    | ALLOW    | тср  | 127.0.0.1 | 127.0.0.1   | 61546 | 80 0 - 0 0 0 SEND   |
| 2023-05-18   | 04:26:17    | ALLOW    | тср  | 127.0.0.1 | 127.0.0.1   | 61546 | 1720 0 - 0 0 0 SEND |
| 2023-05-18   | 04:26:17    | ALLOW    | тср  | 127.0.0.1 | 127.0.0.1   | 61546 | 25 0 - 0 0 0 SEND   |
| 2023-05-18   | 04:26:17    | ALLOW    | тср  | 127.0.0.1 | 127.0.0.1   | 61546 | 110 0 - 0 0 0 SEND  |
| 2023-05-18   | 04:26:17    | ALLOW    | TCP  | 127.0.0.1 | 127.0.0.1   | 61546 | 143 0 - 0 0 0 SEND  |
| 2023-05-18   | 04:26:17    | ALLOW    | тср  | 127.0.0.1 | 127.0.0.1   | 61546 | 111 0 - 0 0 0 SEND  |
| 2023-05-18   | 04:26:17    | ALLOW    | тср  | 127.0.0.1 | 127.0.0.1   | 61546 | 1723 0 - 0 0 0 SEND |
| 2023-05-18   | 04:26:17    | ALLOW    | тср  | 127.0.0.1 | 127.0.0.1   | 61546 | 3306 0 - 0 0 0 SEND |
| 2023-05-18   | 04:26:17    | ALLOW    | тср  | 127.0.0.1 | 127.0.0.1   | 61546 | 21 0 - 0 0 0 SEND   |
| 2023-05-18   | 04:26:17    | ALLOW    | тср  | 127.0.0.1 | 127.0.0.1   | 61546 | 587 0 - 0 0 0 SEND  |
| 2023-05-18   | 04:26:17    | ALLOW    | тср  | 127.0.0.1 | 127.0.0.1   | 61546 | 995 0 - 0 0 0 SEND  |
| 2023-05-18   | 04:26:17    | ALLOW    | тср  | 127.0.0.1 | 127.0.0.1   | 61546 | 135 0 - 0 0 0 SEND  |
| 2023-05-18   | 04:26:17    | ALLOW    | тср  | 127.0.0.1 | 127.0.0.1   | 61546 | 8080 0 - 0 0 0 SEND |
| 2023-05-18   | 04:26:17    | ALLOW    | тср  | 127.0.0.1 | 127.0.0.1   | 61546 | 113 0 - 0 0 0 SEND  |
| 2023-05-18   | 04:26:17    | ALLOW    | TCP  | 127.0.0.1 | 127.0.0.1   | 61546 | 445 0 - 0 0 0 SEND  |
| 2023-05-18   | 04:26:17    | ALLOW    | TCP  | 127.0.0.1 | 127.0.0.1   | 61546 | 53 0 - 0 0 0 SEND   |
| 2023-05-18   | 04:26:17    | ALLOW    | тср  | 127.0.0.1 | 127.0.0.1   | 61546 | 22 0 - 0 0 0 SEND   |
| 2023-05-18   | 04:26:17    | ALLOW    | тср  | 127.0.0.1 | 127.0.0.1   | 61546 | 5900 0 - 0 0 0 SEND |
| 2023-05-18   | 04:26:17    | ALLOW    | тср  | 127.0.0.1 | 127.0.0.1   | 61546 | 993 0 - 0 0 0 SEND  |

Рис. 9. Записи журналу аудиту pfirewall.log, які свідчать про сканування портів системи

Заповнити шаблон звіту про подію інформаційної безпеки (табл. 1).

# Таблиця 1. Шаблон звіту про події інформаційної безпеки

| ЗВІТ ПРО ПОДІЇ ІНФОГ                                                                                                    | РМАЦІЙНОЇ БЕЗПЕКИ                                                                                               |  |  |  |  |  |  |
|----------------------------------------------------------------------------------------------------|----------------------------------------------------------------------------------------------------|--|--|--|--|--|--|
| 1. Дата події                                                                                                    | <ol> <li>Ідентифікаційні<br/>номери відповідної<br/>події та/або<br/>інциденту (якщо<br/>застосовне)</li> </ol> |  |  |  |  |  |  |
| 2. Номер події<br>(надається<br>фахівцем ISIRT)                                                                                                    |                                                                                                    |  |  |  |  |  |  |
| 4. РЕКВІЗИТИ ОСС                                                                                                    | БИ, ЯКА ЗВІТУЄ                                                                                                  |  |  |  |  |  |  |
| 4.1. Ім'я та прізвище                                                                                                    | 4.2. Адреса                                                                                                    |  |  |  |  |  |  |
| 4.3. Організація                                                                                                    | 4.4. Відділ                                                                                                    |  |  |  |  |  |  |
| 4.5. Телефон                                                                                                    | 4.6. E-mail                                                                                                    |  |  |  |  |  |  |
| 5. ОПИС ПОДІЇ ІНФОР                                                                                                    | МАЦІЙНОЇ БЕЗПЕКИ                                                                                                |  |  |  |  |  |  |
| <ul> <li>5.1. Опис події:</li> <li>Що сталося</li> <li>Яким чином сталося</li> <li>Чому так сталося</li> <li>Які компоненти/активи<br/>піддались впливу</li> <li>Оцінка впливу на діяльність<br/>організації</li> <li>Будь-які виявлені вразливості</li> </ul> |                                                                                                    |  |  |  |  |  |  |
| 6. ДЕТАЛІ ПОДІЇ ІНФОРМАЦІЙНОЇ БЕЗПЕКИ                                                                                                    |                                                                                                    |  |  |  |  |  |  |
| 6.1. Дата та час події                                                                                                    |                                                                                                    |  |  |  |  |  |  |
| 6.2. Дата та час виявлення події                                                                                                    |                                                                                                    |  |  |  |  |  |  |
| 6.3. Дата та час повідомлення про<br>подію                                                                                                    |                                                                                                    |  |  |  |  |  |  |
| 6.4. Чи відповідь на цю подію усунула<br>небезпеку?                                                                                                    | ТАК 🗆 НІ 🗆 (позначте відповідне)                                                                                |  |  |  |  |  |  |
| 6.5. Якщо так. вкажіть, скільки часу<br>тривала подія (у днях/годинах/<br>хвилинах)                                                                                                    |                                                                                                    |  |  |  |  |  |  |

# Задача 2.

1. Налаштувати аудит входу користувача в систему.

2. Ввести кілька разів неправильний пароль при вході до OC Windows.

3. Виявити індикатори інциденту інформаційної безпеки та заповнити звіт щодо події інформаційної безпеки.

# Виконання.

Через рядок пошуку відкрити Налаштування групової політики (Edit group policy) (рис. 10).

| <b>Усі</b> Програми Документи Настр               | ойки Ве       | еб Додатково ∨ Відгук |
|---------------------------------------------------|---------------|-----------------------|
| Найкраща відповідність                            |               |                       |
| Edit group policy<br>Панель керування             | $\rightarrow$ |                       |
| Програми                                          |               | 1 <u>\$</u>           |
| 🧿 Google Chrome                                   | >             | Edit group policy     |
| <b>G</b> roove Music                              | >             | панель керування      |
| 💽 Solitaire & Casual <b>G</b> ames                | >             | E Biorouzu            |
| Пропозиції для пошуку                             |               | С БІДКРИТИ            |
| д - Переглянути результати пошуку в     Інтернеті | >             |                       |
| Документи (3+)                                    |               |                       |
| Папки (2+)                                        |               |                       |
|                                                   |               |                       |
|                                                   |               |                       |
|                                                   |               |                       |
|                                                   |               |                       |
|                                                   |               |                       |
| ₽ g                                               |               |                       |

Рис. 10. Відкриття Налаштування групової політики (Edit group policy)

У розділі Конфігурація комп'ютера – Налаштування Windows – Security Settings – Advanced Audit Policy Configuration – «System Audit Policies – Local Group Policy Object» – Account Logon кликнути на параметр Audit Credential Validation та налаштувати аудит вдалих та невдалих перевірок автентифікаційних даних користувача при вході у систему (рис. 11).

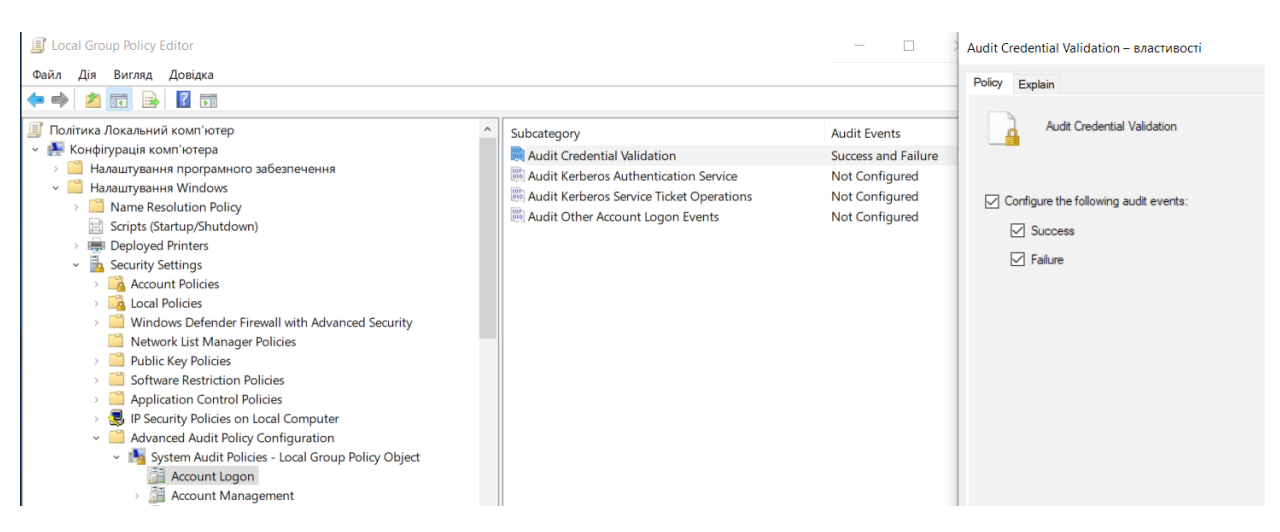

Рис. 11. Налаштування аудиту вдалих та невдалих перевірок автентифікаційних даних користувача при вході у систему

Після кількох спроб введення неправильного паролю (рис. 12) через рядок пошуку відкрити Переглядач подій (Event Viewer) - Windows Log - Security та знайти невдалі спроби вводу паролю (рис. 13).

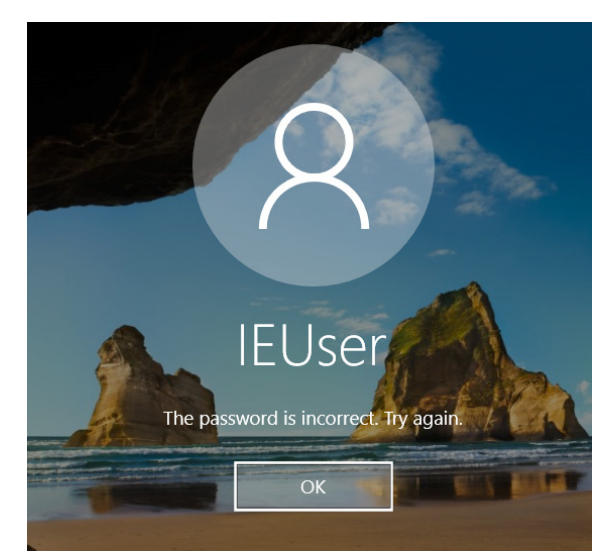

Рис. 12. Результат введення неправильного паролю

| 🛃 Event Viewer                                    |                                                  |                                |                    |                                      |  |  |  |  |  |
|---------------------------------------------------|--------------------------------------------------|--------------------------------|--------------------|--------------------------------------|--|--|--|--|--|
| Файл Дія Вигляд Довідка                           |                                                  |                                |                    |                                      |  |  |  |  |  |
| 🗢 🔿 🙍 🖬 👔                                         |                                                  |                                |                    |                                      |  |  |  |  |  |
| Event Viewer (Local)                              | Security Number of                               | f events: 24 843               |                    |                                      |  |  |  |  |  |
| <ul> <li>Gustom Views</li> </ul>                  |                                                  |                                |                    |                                      |  |  |  |  |  |
| 🛛 🝸 Administrative Events                         | Keywords                                         | Date and Time                  |                    | Source                               |  |  |  |  |  |
| 🍸 Summary page events                             | Audit Success                                    | 19.05.2023 15:24:55            |                    | Microsoft Windows security auditing. |  |  |  |  |  |
| 🗸 📫 Windows Logs                                  | Audit Failure                                    | 19.05.2023 15:24:49            |                    | Microsoft Windows security auditing. |  |  |  |  |  |
| Application                                       | 🔒 Audit Failure                                  | 19.05.2023 15:24:47            |                    | Microsoft Windows security auditing. |  |  |  |  |  |
| Security                                          | 🔒 Audit Failure                                  | 19.05.2023 15:24:45            |                    | Microsoft Windows security auditing. |  |  |  |  |  |
| Setup                                             | 🔒 Audit Failure                                  | 19.05.2023 15:24:41            |                    | Microsoft Windows security auditing. |  |  |  |  |  |
| System                                            | Audit Success                                    | 19.05.2023 15:23:54            |                    | Microsoft Windows security auditing. |  |  |  |  |  |
| Forwarded Events                                  | Audit Success                                    | 19.05.2023 15:23:10            |                    | Microsoft Windows security auditing. |  |  |  |  |  |
| <ul> <li>Applications and Services Loc</li> </ul> | Audit Success                                    | 19.05.2023 15:22:56            |                    | Microsoft Windows security auditing. |  |  |  |  |  |
| Subscriptions                                     | Audit Success                                    | 19.05.2023 15:22:56            |                    | Microsoft Windows security auditing. |  |  |  |  |  |
|                                                   | <                                                |                                |                    |                                      |  |  |  |  |  |
|                                                   | Event 4776, Microsoft Windows security auditing. |                                |                    |                                      |  |  |  |  |  |
|                                                   | Canaral D. I. I                                  |                                |                    |                                      |  |  |  |  |  |
|                                                   | General Details                                  |                                |                    |                                      |  |  |  |  |  |
|                                                   | The commuter atte                                |                                |                    |                                      |  |  |  |  |  |
|                                                   | The computer atte                                | empted to validate the credent | tials for an accou | nt.                                  |  |  |  |  |  |
|                                                   | Authentication Pa                                | ckage: MICROSOFT_AUTHE         | NTICATION_PAG      | CKAGE_V1_0                           |  |  |  |  |  |
|                                                   | Logon Account:                                   | IEUser                         |                    |                                      |  |  |  |  |  |
|                                                   | Source Workstatio                                | n: MSEDGEWIN10                 |                    |                                      |  |  |  |  |  |
|                                                   | Error Code.                                      | 0XC 000000A                    |                    |                                      |  |  |  |  |  |
|                                                   |                                                  |                                |                    |                                      |  |  |  |  |  |
|                                                   | I                                                |                                |                    |                                      |  |  |  |  |  |
|                                                   | Log Name:                                        | Security                       |                    |                                      |  |  |  |  |  |
|                                                   | Source:                                          | Microsoft Windows security a   | Logged:            | 19.05.2023 15:24:49                  |  |  |  |  |  |
|                                                   | Event ID:                                        | 4776                           | Task Category:     | Credential Validation                |  |  |  |  |  |
|                                                   | Level:                                           | Information                    | Keywords:          | Audit Failure                        |  |  |  |  |  |
|                                                   | User                                             | NI/A                           | Computer           | MSEDGEWIN10                          |  |  |  |  |  |
|                                                   | OnCoder                                          |                                | compater.          | WSLDGLWINIO                          |  |  |  |  |  |
|                                                   | OpCode:                                          | into                           |                    |                                      |  |  |  |  |  |
|                                                   | More Information:                                | Event Log Online Help          |                    |                                      |  |  |  |  |  |

Рис. 13. Записи журналу подій про невдалі спроби входу у систему

Заповнити шаблон звіту про подію інформаційної безпеки (табл. 1).